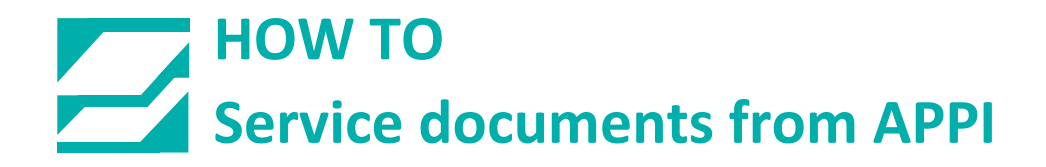

### Document: #HT000200

# Document Title: Ti-1000ZT printer setup

Product(s): Ti-1000ZT

## **Procedure:**

The Zebra driver can be downloaded here:

https://www.zebra.com/us/en/support-downloads/printers/industrial/zt610.html#Tab-item-e13faeefe6-tab

Installation instructions are here:

https://supportcommunity.zebra.com/s/article/000027281?language=en\_US

| 🖶 ZDesigner ZT610-203dpi ZF                                                                  | PL Printing Preference                                        | is                  | ×          |
|----------------------------------------------------------------------------------------------|---------------------------------------------------------------|---------------------|------------|
| Printer Settings                                                                             |                                                               |                     |            |
| Page Setup                                                                                   | Stock                                                         | Print p             | review     |
| 🗇 Print Options                                                                              | <u>S</u> elect:                                               | Custom ~            |            |
| 👳 Operation Mode                                                                             | Media settings —<br>Width:                                    | 4.087*              |            |
| Graphic Options                                                                              | Height:                                                       | 3.902 "             |            |
| Custom Commands                                                                              | <u>M</u> edia type:<br>Rotation:                              | Continuous labels V | 23         |
| 💥 Maintenance                                                                                | M <u>a</u> rk offset:                                         | 0"                  |            |
| L Units                                                                                      | <u>M</u> irror 🥜                                              |                     |            |
| 1 Help and About                                                                             | ☐ <u>I</u> nverse<br>☐ <u>S</u> top on last e<br>Stop offset: | orment 🔹            |            |
| Print test page<br>Print test page<br>Pownload your free copy of<br>ZebraDesigner Essentials |                                                               |                     |            |
|                                                                                              |                                                               | OK Cancel           | Apply Help |

#### In Printing Preferences, Page Setup:

## **Print Options**

| ter Settings                    |                      |                                 |             |                                        |
|---------------------------------|----------------------|---------------------------------|-------------|----------------------------------------|
| Page Setup                      | Print settings       |                                 |             | Print preview                          |
| Print Options                   | Speed:               | 6.0 "/s 🗸 🗸                     | ~           |                                        |
|                                 | Darkness:            | 20 🗸 🏑                          | · ~         |                                        |
| Operation Mode                  | Printing mode:       | Themal transfer 🛛 🗸 🥖           | ·         • |                                        |
| Graphic Options                 | Offsets              |                                 | - 7         |                                        |
| Curture Commenda                | Top:                 | 0"                              |             | 123                                    |
| Custom Commands                 | Left:                | 0"                              |             | 120                                    |
| Maintenance                     | _                    |                                 |             |                                        |
|                                 | Advanced settings    |                                 |             |                                        |
| Units                           | Backfeed:            | No backfeed 🗸 🖌                 | • ~         | ~~~~~~~~~~~~~~~~~~~~~~~~~~~~~~~~~~~~~~ |
| Help and About                  | Pause:               | No pause $\lor$                 |             |                                        |
|                                 |                      | 1                               |             |                                        |
|                                 | Control characters:  | Standard ~                      |             |                                        |
|                                 | <u>R</u> TC refresh: | Start print time $\checkmark$   |             |                                        |
| Print test page                 | Cancel jobs before p | inting                          |             |                                        |
| 11 TEPD 4                       | Cancel all currer    | t and queued printing documents |             |                                        |
| Download your free copy of      | <u>D</u> elay:       | 1000 <b>*</b> ms                |             |                                        |
| <u>ZebraUesigner Essentials</u> | Passthrough          |                                 |             |                                        |

| Print test page            | Passthrough     |           |  |  |
|----------------------------|-----------------|-----------|--|--|
| <b>锁。 ZEBRA</b>            | Enable passthr  | ough mode |  |  |
| Download your free copy of | Start sequence: | \${       |  |  |
| ZebraDesigner Essentials   | End sequence:   | )s        |  |  |

#### Operation mode: In **Mode**, click Applicator. Then set as shown:

| 🖶 ZDesigner ZT610-203dpi Z                             | PL Printing Preference |                                                                                                    |     |
|--------------------------------------------------------|------------------------|----------------------------------------------------------------------------------------------------|-----|
| Printer Settings                                       |                        |                                                                                                    |     |
| Page Setup                                             | Operation mode         | Print provine                                                                                                    |     |
| 👦 Print Options                                        | Mode:                  | Applicator                                                                                                    |     |
| 🖶 Operation Mode                                       | <u>Ottset:</u>         |                                                                                                    |     |
| Graphic Options                                        | Auxiliary port:        | off ₹ 400                                                                                                    |     |
| Custom Commands                                        | Application mode:      | Signal high IZ3                                                                                                    |     |
| 💥 Maintenance                                          | Application label:     | Feed mode     Image: Contract of the second second se |     |
| 🚛 Units                                                | Reprint mode           |                                                                                                    |     |
| 1 Help and About                                       | Cutter                 | <u> </u>                                                                                                    |     |
|                                                        | <u>Type:</u>           | Off ~                                                                                                    |     |
|                                                        | Cut every:             | N/A a labels                                                                                                    |     |
| 😨 Print test page                                      |                        |                                                                                                    |     |
| Download your free copy of<br>ZebraDesigner Essentials |                        |                                                                                                    |     |
|                                                        |                        | OK Cancel Apply H                                                                                                    | elp |

| μzι   | Designer ZT610-203dpi 2   | 2PL Printing Preference | s            |        |                   |
|-------|---------------------------|-------------------------|--------------|--------|-------------------|
| rinte | er Settings               |                         |              |        |                   |
| D     | Page Setup                | Operation mode          |              |        | Print preview     |
| 7     | Print Options             | Mode:                   | Rewind       | ✓      |                   |
|       | Operation Mode            | <u>O</u> ffset:         | 0" 🔹 🖋 🗸     |        |                   |
|       |                           | Applicator options      | ()           |        | 1                 |
| 9     | Graphic Options           | Auxiliary port:         | Off          | ~ 🖋 ~  | 400               |
| >_    | Custom Commands           | Application mode:       | Signal high  | V      | 123               |
|       |                           | Start signal print:     | Pulse mode   | V      |                   |
| ×     | Maintenance               | Application Jabel:      | Feed mode    | V      |                   |
| L     | Units                     | Reprint mode            | <i>.</i> ✓   |        |                   |
|       |                           | Ribbon low mo           | de 📝 🗸       |        | V V               |
| i     | Help and About            | Cutter                  |              |        |                   |
|       |                           | <u>T</u> ype:           | Off          | $\sim$ |                   |
|       |                           | Cut every:              | N/A 📮 labels |        |                   |
|       | Print test page           |                         |              |        |                   |
| 18    | er mit test page          |                         |              |        |                   |
|       | tebra                     |                         |              |        |                   |
| De    | ownload your free copy of |                         |              |        |                   |
| Z     | ebraDesigner Essentials   |                         |              |        |                   |
|       |                           |                         |              |        | Cancel Apply Hole |
|       |                           |                         |              |        | Санса Нер         |

## Then change **Mode** to Rewind.

## **Graphic Options**

| 📮 ZI   | 1610 Prototype Printing Pr                           | references                                     | ×    |
|--------|------------------------------------------------------|------------------------------------------------|------|
| Printe | r Settings                                           |                                                |      |
|        | Page Setup                                           | Dithering                                      | -    |
| 7      | Print Options                                        | Photo Clipa                                    | art  |
| 7      | Operation Mode                                       |                                                |      |
| 0      | Graphic Options                                      |                                                |      |
| Σ.     | Custom Commands                                      |                                                |      |
| ×      | Maintenance                                          |                                                |      |
| L      | Units                                                |                                                |      |
| i      | Help and About                                       | Tell me more about dithering                   |      |
|        |                                                      | Printer graphic options                        | -    |
|        |                                                      | Image transfer mode: Direct print $\checkmark$ |      |
|        | Print test nage                                      | Graphics type: ZIP V                           |      |
|        | · · · · · · · · · · · · · · · · · · ·                |                                                |      |
|        | <b>徳. ZEBRA</b>                                      |                                                |      |
|        | ownload your free copy of<br>ebraDesigner Essentials |                                                |      |
|        |                                                      | OK Cancel Apply                                | Help |

| 🚽 ZT610 Prototype Printing I       | Preferences       |                    |           | >          |
|------------------------------------|-------------------|--------------------|-----------|------------|
| Printer Settings                   |                   |                    |           |            |
| Page Setup                         | Before print job  |                    |           |            |
| 👦 Print Options                    | Type:             | Empty ~            |           |            |
| 👦 Operation Mode                   |                   | 4                  |           |            |
| Graphic Options                    | Before first page |                    |           |            |
| Custom Commands                    | Type:             | Empty $\checkmark$ |           |            |
| 💥 Maintenance                      | Contents:         |                    |           | * >        |
| Units                              |                   | 4                  |           | ▶          |
| -                                  | Before each page  | e                  |           |            |
| <ol> <li>Help and About</li> </ol> | Type:             | Empty ~            |           |            |
|                                    | Contents:         |                    |           |            |
|                                    |                   | 4                  |           | ♥ >        |
| 😨 Print test page                  | Before elements   | on each page       |           |            |
| N. ZEBRA                           | Type:             | Empty ~            |           |            |
| Download your free copy of         | Contents:         |                    |           | <b>A</b>   |
| ZebraDesigner Essentials           |                   | 4                  |           | •          |
|                                    |                   |                    | OK Cancel | Apply Help |

## Custom Commands should all be empty.

| ZT610 Prototype Printing F | Preferences                           |             |              |   |          |
|----------------------------|---------------------------------------|-------------|--------------|---|----------|
| inter Settings             |                                       |             |              |   |          |
| Page Setup                 | After elements o                      | n each page |              |   |          |
| Print Options              | Type:                                 | Empty       | $\checkmark$ |   |          |
| Operation Mode             |                                       | 4           |              | • | r >      |
| Graphic Options            | After each page                       |             |              |   |          |
| Custom Commands            | Type:                                 | Empty       | $\sim$       |   |          |
| 🛠 Maintenance              | Contents:                             |             |              | 4 | ,<br>F > |
| Units                      |                                       | 4           |              | Þ |          |
| 1 Help and About           | After last page<br>Type:<br>Contents: | Empty       | ~            | 1 | × >      |
| 😨 Print test page          | After print job                       | 4           |              | Þ |          |
| Download your free copy of | Type:<br>Contents:                    | Empty       | ~            |   |          |
| ZebraDesigner Essentials   |                                       | 4           |              |   | ĺ        |

### In printer Properties, go to **Settings** tab, **Media feed.** Set as shown:

| eneral Sharing | Ports Advance | d Color Management                           | Security Driver Settings                                        |                  |  |  |
|----------------|---------------|----------------------------------------------|-----------------------------------------------------------------|------------------|--|--|
| 🗄 Setup        | м             | edia feed                                    |                                                                 |                  |  |  |
| 🛠 Maintenan    | ice           | Label media feed acti<br>What happens with I | on<br>abel media after:                                         |                  |  |  |
| Settings       |               | Power up:                                    | No feed $\checkmark$                                            |                  |  |  |
| Support        |               | Head closes:                                 | No feed $\checkmark$                                            | Apply            |  |  |
| Stocks         | Pr            | inter status                                 |                                                                 |                  |  |  |
| A Fonts        |               | Status checking<br>Set how often printer     | r status is checked.                                            |                  |  |  |
| i Help and A   | About         | Status check type: During print              |                                                                 |                  |  |  |
|                |               | <u>M</u> inimum time betwe                   | en status checks:                                               | 0 • s            |  |  |
|                | Re            | estore                                       |                                                                 |                  |  |  |
|                |               | Restore factory defau                        | lts                                                             |                  |  |  |
|                |               | Restore printer settin<br>printer memory.    | gs to factory defaults. This does not erase the items stored in | Restore Settings |  |  |
|                |               | Restore display settin                       | las                                                             |                  |  |  |
| 领。.ZEE         | BRA           | Restore printer displa                       | y settings to factory defaults.                                 | Restore Display  |  |  |
| Download your  | free copy of  | Restore power setting                        | gs                                                              |                  |  |  |
| ZebraDesigner  | r Essentials  | Restore printer powe                         | r settings to factory defaults.                                 | Restore Power    |  |  |
|                |               |                                              |                                                                 |                  |  |  |